# ZyWALL 100 Read Me First

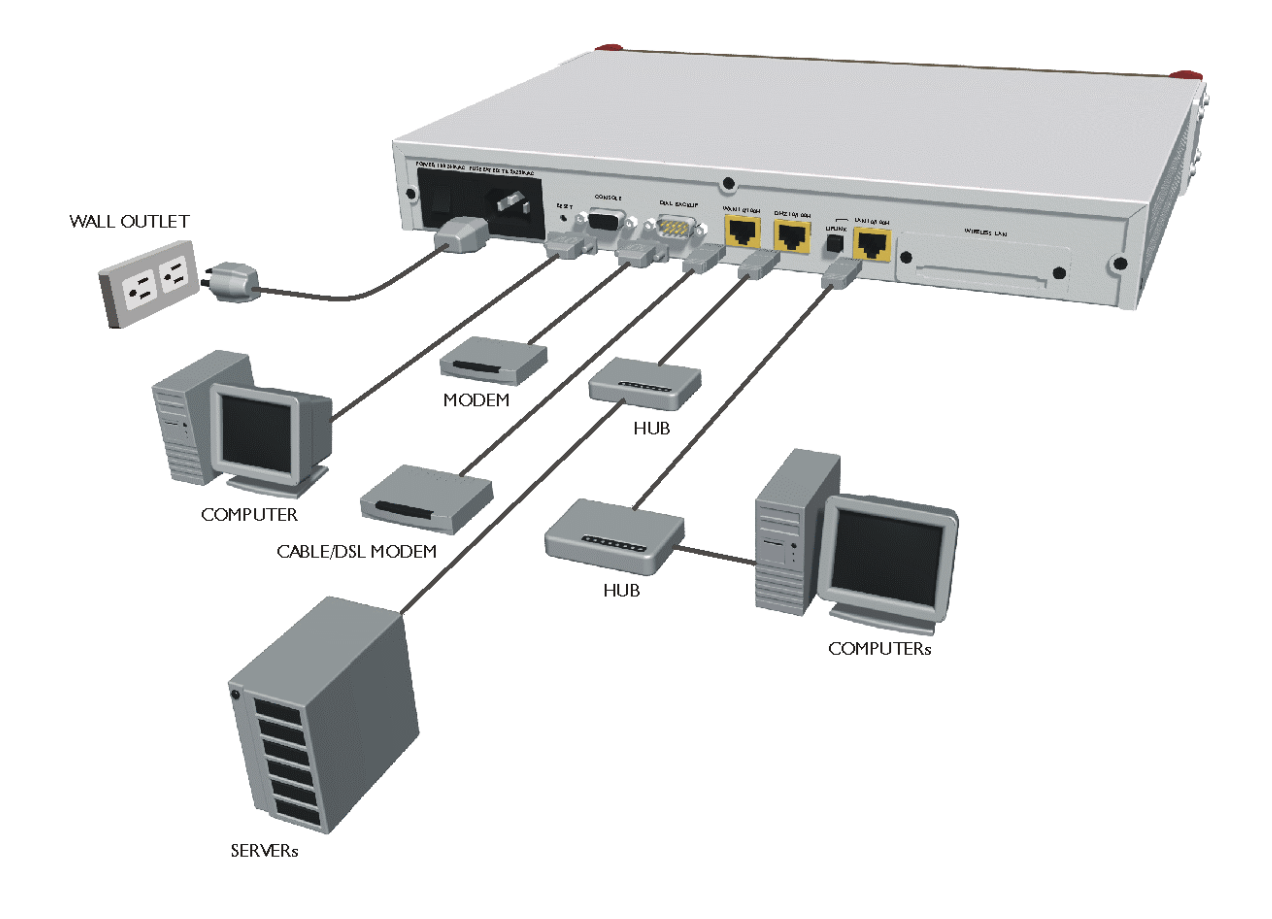

# **Rear Panel Connections**

| PORT                                         | CONNECTION                                                                         |                                 |
|----------------------------------------------|------------------------------------------------------------------------------------|---------------------------------|
| CONSOLE                                      | Connect to your computer's com port using a console cable.                         |                                 |
| WAN 10/100M                                  | Connect to a cable/xDSL device using an Ethernet cable.                            |                                 |
| DIAL BACKUP                                  | Connect to an analog or ISDN device using a console (RS-232) cable.                |                                 |
| POWER                                        | Connect the power cord to the ZyWALL and plug it into an appropriate power outlet. |                                 |
|                                              | TO A COMPUTER                                                                      | TO A HUB                        |
| DMZ                                          | Crossover Ethernet cable                                                           | Straight-through Ethernet cable |
| LAN 10/100M - UPLINK button "on" (pushed in) | Straight-through Ethernet cable                                                    | Crossover Ethernet cable        |
| LAN 10/100M - UPLINK button "off" (out)      | Crossover Ethernet cable                                                           | Straight-through Ethernet cable |
| WIRELESS LAN                                 | Use a ZyXEL Wireless PC Card to connect to a wireless LAN.                         |                                 |

Register your ZyWALL online at www.zyxel.com for free product updates and information.

# <u>Before You Start</u>

| ZYWALL FACTORY DEFAULTS |                                           |
|-------------------------|-------------------------------------------|
| IP Address: 192.168.1.1 | Subnet Mask: 255.255.255.0                |
| Password: 1234          | DHCP IP Pool: 192.168.1.33 – 192.168.1.64 |

# **Network Access Checklist**

You need a broadband modem and an account with an Internet Service Provider (ISP).

- 1. Your user (account) name and password.
- 2. Encapsulation (Ethernet, PPTP or PPPoE)
- 3. You may need to know your Service Name if you are using PPTP or PPPoE.
- 4. Service type, when using Ethernet (Standard, RR-Toshiba, RR-Manager or RR-Telstra.
- 5. The IP address(es) of the Domain Name System server(s) if supplied by your ISP.

# Preparing Your Network

All computers must have a 10M or 100M NIC (Network Interface Card) and TCP/IP installed.

TCP/IP should already be installed on computers using Windows NT/2000/XP, Macintosh OS 7 and later operating systems.

#### These procedures are for dynamic IP addresses.

#### Setting up Your Windows 95/98/Me Computer

#### Installing TCP/IP Components

- 1. Click Start, Settings, Control Panel and double-click the Network icon.
- 2. The Network window Configuration tab displays a list of installed components.

To install TCP/IP:

- a. In the Network window, click Add.
- b. Select **Protocol** and then click **Add**.
- c. Select Microsoft from the list of manufacturers.
- d. Select TCP/IP from the list of network protocols and then click OK.

#### **Configuring TCP/IP**

- 1. In the Network window Configuration tab, select your network adapter's TCP/IP entry and click Properties.
- 2. Click the IP Address tab. Click Obtain an IP address automatically.
- 3. Click the DNS Configuration tab. Select Disable DNS.
- 4. Click the Gateway tab. Highlight any installed gateways and click Remove until there are none listed.
- 5. Click **OK** to save and close the **TCP/IP Properties** window.
- 6. Click **OK** to close the **Network** window.
- 7. Turn on your ZyWALL and restart your computer when prompted. Insert the Windows CD if prompted.

#### **Verifying TCP/IP Properties**

- 1. Click **Start** and then **Run**. In the **Run** window, type "winipcfg" and then click **OK** to open the **IP Configuration** window.
- 2. Select your network adapter. You should see your computer's IP address, subnet mask and default gateway.

# Setting up Your Windows NT/2000/XP Computer

#### **Configuring TCP/IP**

- Click Start, Settings, Network and Dial-up Connections and right-click Local Area Connection or the connection you
  want to configure and click Properties. For Windows XP, click start, Control Panel, Network and Internet
  Connections and then Network Connections. Right-click the network connection you want to configure and then click
  Properties.
- 2. Select Internet Protocol (TCP/IP) (under the General tab in Win XP) and click Properties.
- 3. The Internet Protocol TCP/IP Properties window opens. Click Obtain an IP address automatically.
- 4. Click Obtain DNS server automatically.
- 5. Click Advanced, IP Settings tab and remove any installed gateways, then click OK.
- 6. Click OK to save and close the Internet Protocol (TCP/IP) Properties window.
- 7. Click OK to close the Local Area Connection Properties window.
- 8. Turn on your ZyWALL and restart your computer (if prompted).

#### **Verifying TCP/IP Properties**

- 1. Click Start, Programs, Accessories and then Command Prompt.
- 2. In the **Command Prompt** window, type "ipconfig" and then press **ENTER**. The window displays information about your IP address, subnet mask and default gateway.

#### Setting up Your Macintosh Computer

#### **Configuring TCP/IP Properties**

- 1. Click the Apple menu, Control Panel and double-click TCP/IP to open the TCP/IP Control Panel.
- 2. Select **Ethernet** from the **Connect via** list.
- 3. Select Using DHCP Server from the Configure list.
- 4. Close the TCP/IP Control Panel.
- 5. Click **Save** if prompted, to save changes to your configuration.
- 6. Turn on your ZyWALL and restart your computer (if prompted).

#### **Verifying TCP/IP Properties**

Check your TCP/IP properties in the TCP/IP Control Panel.

# Accessing the ZyWALL

- 1. Web configurator
- 2. SMT (System Management Terminal). Access the SMT via:

• Telnet

Console port using terminal emulation software

# **Procedure For Web Configurator Configuration**

- 1. Launch your web browser and enter "192.168.1.1" as the URL.
- 2. Type "1234" (default) as the password and press ENTER.
- 3. You should now see the **Main Menu** screen. Click the help icon (located in the upper right portion of most screens) for online HTML help.

## Procedure For SMT Configuration via Telnet

- 1. Launch a Telnet program. In Windows, click Start and then Run.
- 2. Type "Telnet" followed by a space and the IP address of the ZyWALL, (192.168.1.1 is the default) and click **OK** to display the password screen.
- 3. Enter "1234", the default password, to access the SMT main menu. As you type a password, the screen displays an "X" for each character you type.

# Procedure For SMT Configuration via Console Port

- 1. Configure a terminal emulation communications program as follows: VT100 terminal emulation, no parity, 8 data bits, 1 stop bit, data flow set to none, 9600 bps port speed.
- 2. Press ENTER to display the SMT password screen. The default password is "1234".

Use the ISP information you gathered to configure SMT menu 4 and access the Internet. Refer to your *User's Guide* for details.

# <u>Troubleshooting</u>

Before performing troubleshooting, make sure both the ZyWALL's power (PWR) LED and the system status (SYS) LED are on. See the *User's Guide* for more information about the SMT menus. In the web configurator, click the help icon.

| PROBLEM                                        | CORRECTIVE ACTION                                                                                                    |  |
|------------------------------------------------|----------------------------------------------------------------------------------------------------|--|
| The PWR LED is off.                            | Make sure that the ZyWALL's power cord is connected to the ZyWALL and plugged in to an appropriate power source. Check that the ZyWALL and the power source are both turned on.                                                                                                    |  |
|                                                | If the error persists, you may have a hardware problem. In this case, you should contact your vendor.                                                                                                    |  |
| The SYS LED is off.                            | Turn the ZyWALL's power off and then on again.                                                                                                    |  |
| Cannot access the ZyWALL via the console port. | Make sure the ZyWALL is connected to your computer's serial port.                                                                                                    |  |
|                                                | Check to see if the communications program is configured correctly. The communications software should be configured as follows:                                                                                                    |  |
|                                                | VT100 terminal emulation, no parity, 8 data bits, 1 stop bit, data flow set to none.                                                                                                    |  |
|                                                | 9600 bps is the default speed on leaving the factory. Try other speeds in case the speed has been changed.                                                                                                    |  |
| The LAN LED does not come on.                  | Check your Ethernet cable type and connections. Refer to the Cable Connections section for details.                                                                                                    |  |
|                                                | Make sure your NIC (Network Interface Card) is installed and functioning properly.                                                                                                    |  |
| Cannot access the web configurator.            | The default password is "1234". If you have changed the password and have now forgotten it, you will need to upload the default configuration file (see the <i>User's Guide</i> ). If you cannot get to the web configurator login screen:                                                                    |  |
|                                                | Make sure that there is not an SMT console session running.                                                                                                    |  |
|                                                | Check if you have applied a filter in SMT menu 3.1 (LAN) or menu 11.5 (WAN) to block web service.                                                                                                    |  |
|                                                | Check that you have enabled web service access in SMT Menu 24.11 - Remote Management Control.<br>For WAN access, you must configure the Server Access field to ALL. Otherwise, the firewall (when<br>activated) blocks all WAN to LAN traffic by default. If you have configured an IP address in the Secured |  |

|                                              | Client IP field, your computer's IP address must match it.                                                                                                    |
|----------------------------------------------|----------------------------------------------------------------------------------------------------|
|                                              | For access from the LAN, check your computer's TCP/IP configuration. The IP address and the subnet mask of the ZyWALL and your computer must be on the same subnet.                                                                                                    |
| Cannot ping any computer on the LAN.         | If the 10/100M LAN LEDs are off, check the cables between the ZyWALL and your computer or hub.                                                                                                    |
|                                              | Verify that the IP address and the subnet mask of the ZyWALL and the computers are on the same subnet.                                                                                                    |
| Cannot get a WAN IP<br>address from the ISP. | The WAN IP is provided after the ISP verifies the MAC address, host name or user ID.                                                                                                    |
|                                              | Find out the verification method used by your ISP and configure the corresponding fields.                                                                                                    |
|                                              | If the ISP checks the WAN MAC Address and does not allow you to use a new MAC, clone a MAC from the LAN. In the SMT, use menu 2. In the web configurator, click <b>ADVANCED</b> , <b>WAN</b> and then the <b>MAC</b> tab. ZyXEL recommends that you configure this menu even if your ISP presently does not require MAC address authentication. |
|                                              | If the ISP checks the host name, enter your computer's name as the system name in SMT menu 1 or in the first screen of the web configurator's <b>WIZARD SETUP</b> .                                                                                                    |
|                                              | If the ISP checks the user ID, check your service type, user name, and password. In the SMT, use menu 4. In the web configurator; click <b>ADVANCED</b> , <b>WAN</b> and the <b>ISP</b> tab.                                                                                                    |
| Cannot access the Internet.                  | Make sure the cable/xDSL device is turned on and connected to the ZyWALL and the Internet.                                                                                                    |
|                                              | If the ZyWALL's WAN LED is not on, check the cable between the ZyWALL and the cable/xDSL device.                                                                                                    |
|                                              | Check whether your cable/xDSL device requires a crossover or straight-through cable.                                                                                                    |
|                                              | Verify your settings in SMT menus 2 and 4. In the web configurator, click <b>ADVANCED</b> and then <b>WAN</b> .                                                                                                    |